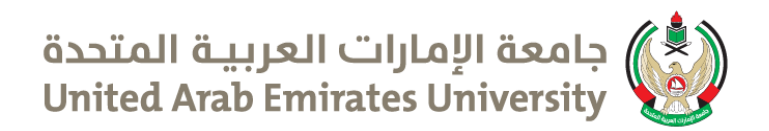

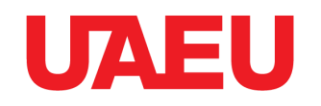

#### كيفية الاستعلام عن حالة الطلب في صندوق الزكاة How to Check your Application Status on the Zakat Fund

- عن طريق الموقع الكتروني / By the Website https://www.zakatfund.gov.ae
  - او or
    - عن طريق تحميل البرنامج علي الهاتف الذكي :
- By downloading the application on the smart phone.

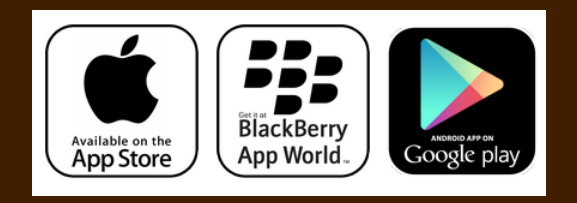

### موقع صندوق الزكاة /Zakat Fund Website

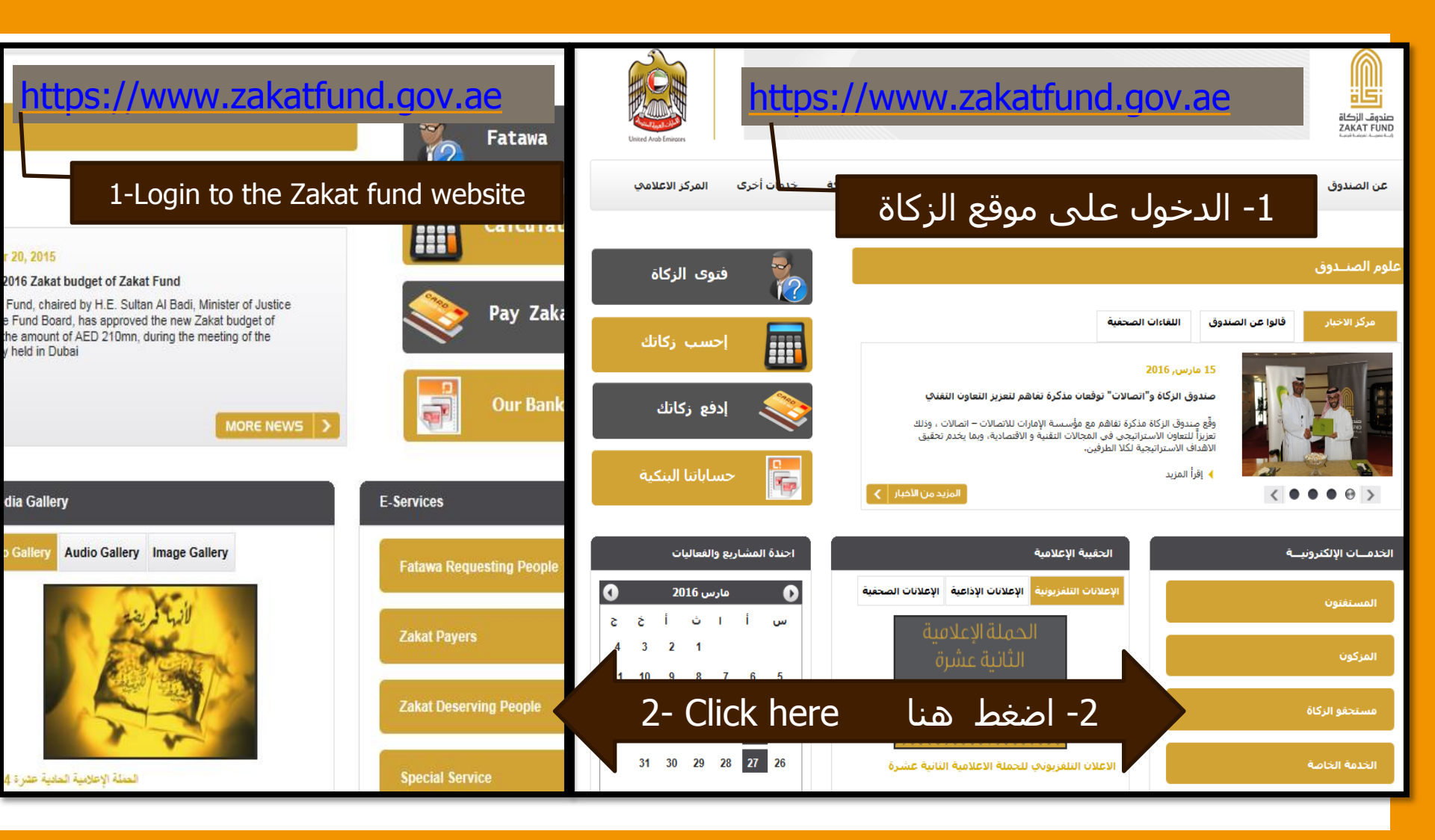

# موقع صندوق الزكاة / Zakat Fund Website

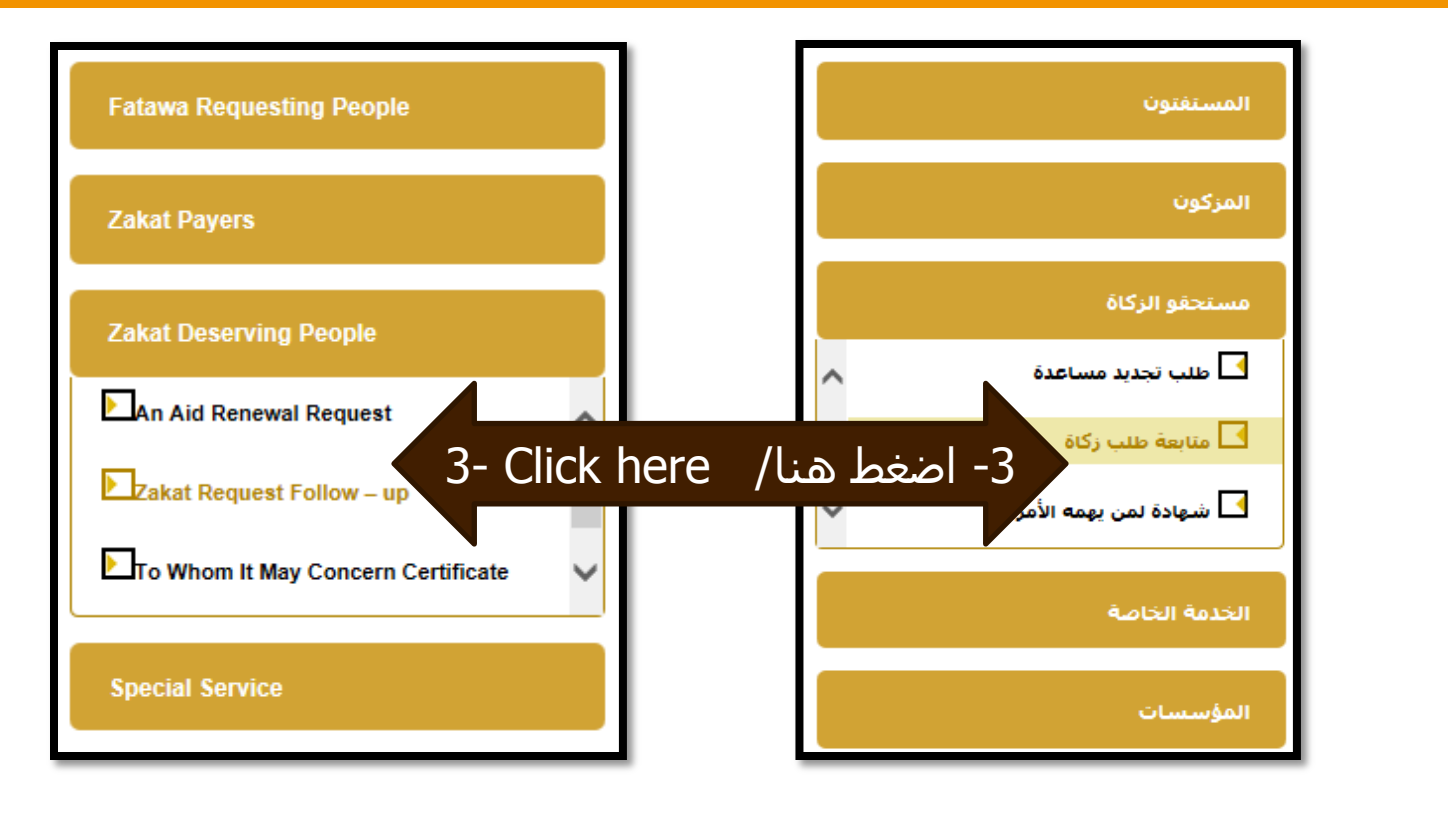

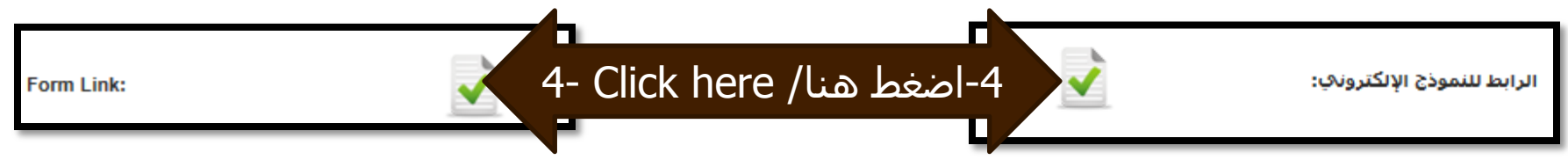

# موقع صندوق الزكاة /Zakat Fund Website

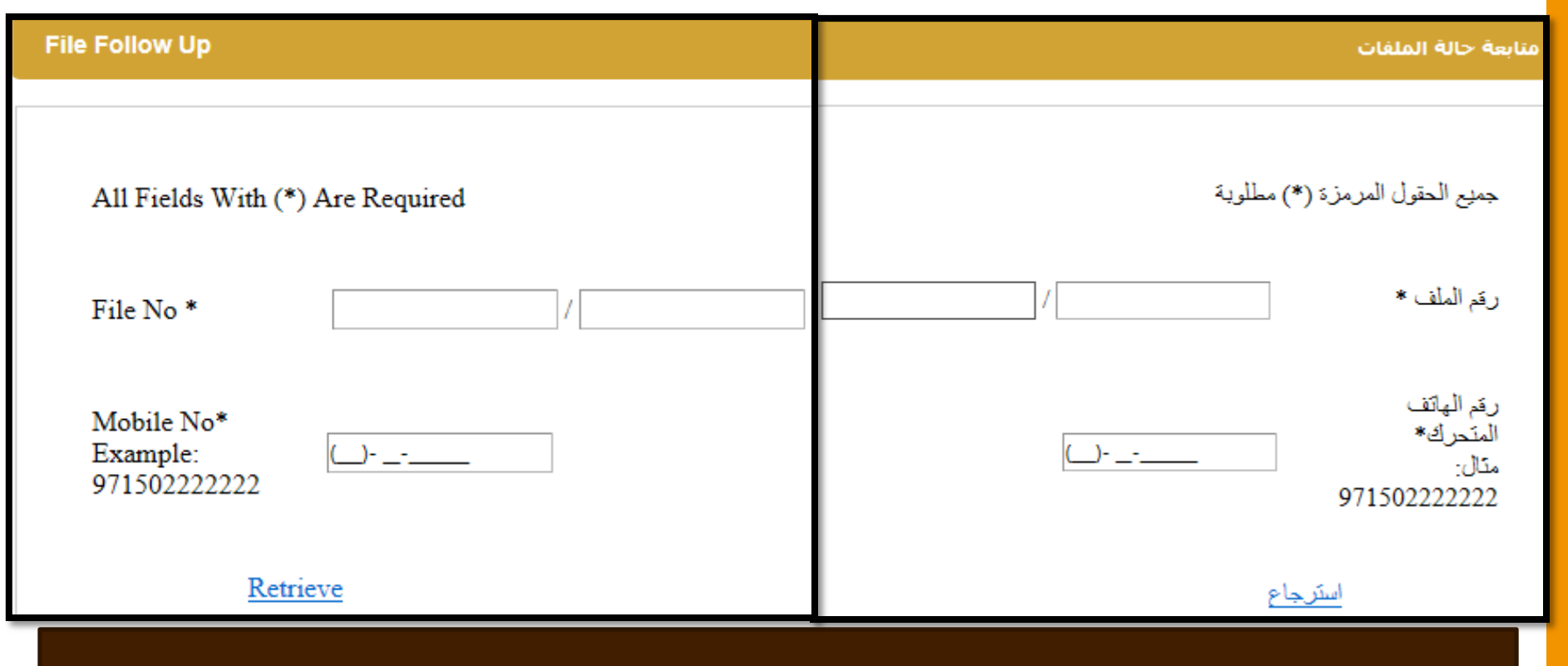

5- ادخل رقم ملف الزكاة ورقم الهاتف ثم ضغط على استرجاع. 5- Type Zakat file No. and the mobile No. then press "Retrieve."

# موقع صندوق الزكاة /Zakat Fund Website

| Request Status:                                                                                                    |                  |                |          | حالة الطلب:                                                                                                 |         |                        |                 |  |
|----------------------------------------------------------------------------------------------------|------------------|----------------|----------|----------------------------------------------------------------------------------------------------|---------|------------------------|-----------------|--|
| Name                                                                                                    | , <b>na s</b> in | a              |          |                                                                                                    |         | ( <b></b> )            | الاسم           |  |
| Status Type                                                                                                    |                  | Classification |          | زكاة / العاطلون عن العمل                                                                                    | التصنيف | مصرف الفقراء والمساكين | نوع الحالة      |  |
| Current Status                                                                                                    | Finance          | Status         | Finished | متهية                                                                                                    | الحالة  | المالية                | المرحلة الحالية |  |
| Retrieve                                                                                                    |                  |                |          | استرجاع                                                                                                    |         |                        |                 |  |
| Dear Customer Your Payment No (12) transferred to your Bank Account ,You Can<br>Open New Help After This Date 19-11-2016 |                  |                |          | متعاملنا العزيز لقد تم تحويل الدفعة رقم (12) لحسابكم البنكي يسـمح لك بفتح مسـاعدة بعد<br>تاريخ 19 -11- 2016 |         |                        |                 |  |
| تاريخ آخر صرف للمساعدة المالية Date of Last Payment                                                                      |                  |                |          |                                                                                                    |         |                        |                 |  |
|                                                                                                    |                  |                |          |                                                                                                    |         |                        |                 |  |

اذا الحالة منتهية، يرجي مراجعة صندوق رعاية الطلبة إذا رغبت بتجديد الطلب (سيفتح باب التسجيل / التجديد مع بداية كل فصل دراسـي لمدة أربع أسـابيع ). لمزيد من المعلومات يرجـى مراجعة صفحة المسـاعدات المالية على الموقع الالكتروني ...

If the status shows "Finished", please contact Financial Aid. You can still renew your application (Registration), but renewal is only open for 4 weeks at beginning of each semester for 4 weeks. For more information, please see the Financial Aid webpage.

#### تطبيق الهاتف الذكي / Smartphone Application

1- تحميل البرنامج «صندوق الزكاة» في الهاتف الذكي. -1Downloading the Application "Zakat Fund" on the smart phone.

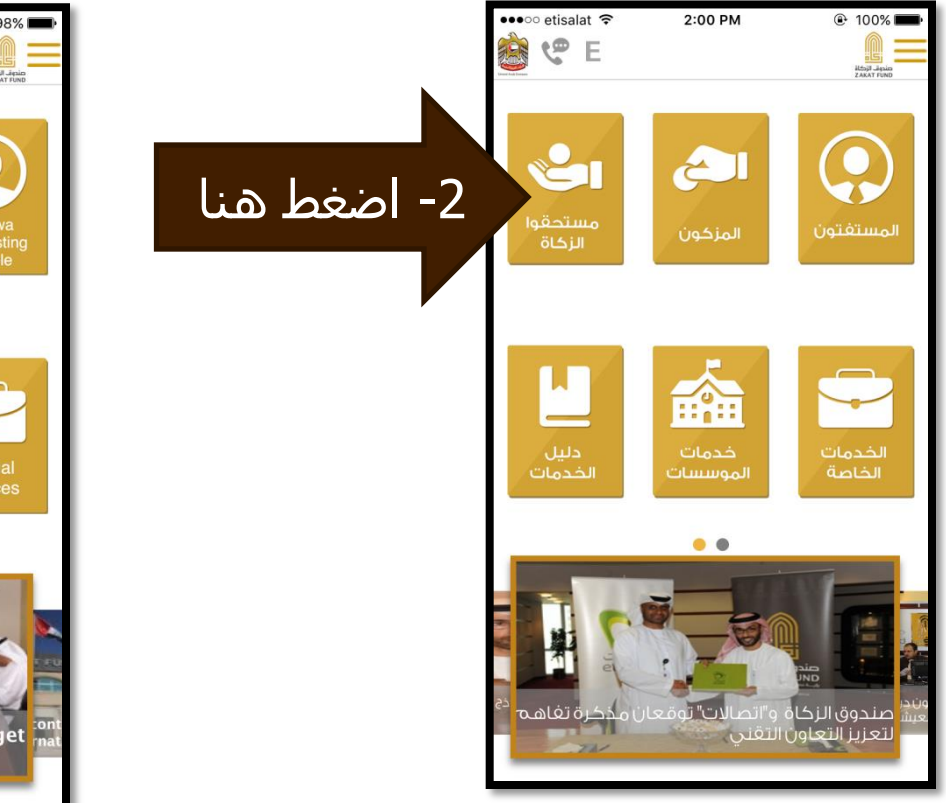

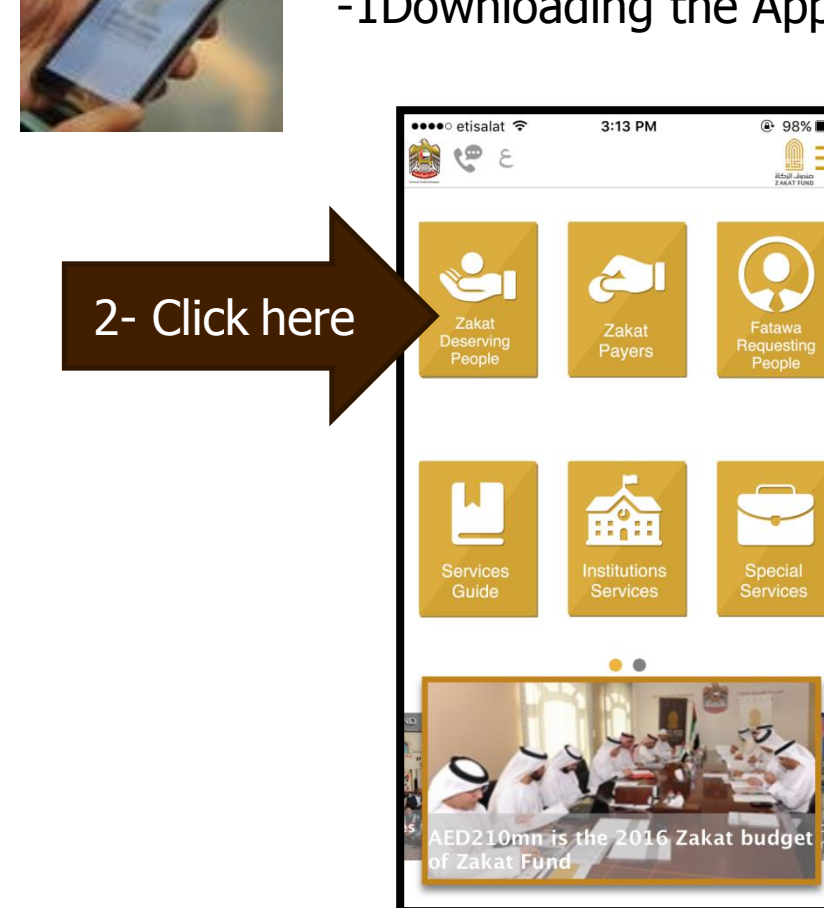

#### تطبيق الهاتف الذكي / UAEU Smartphone Application

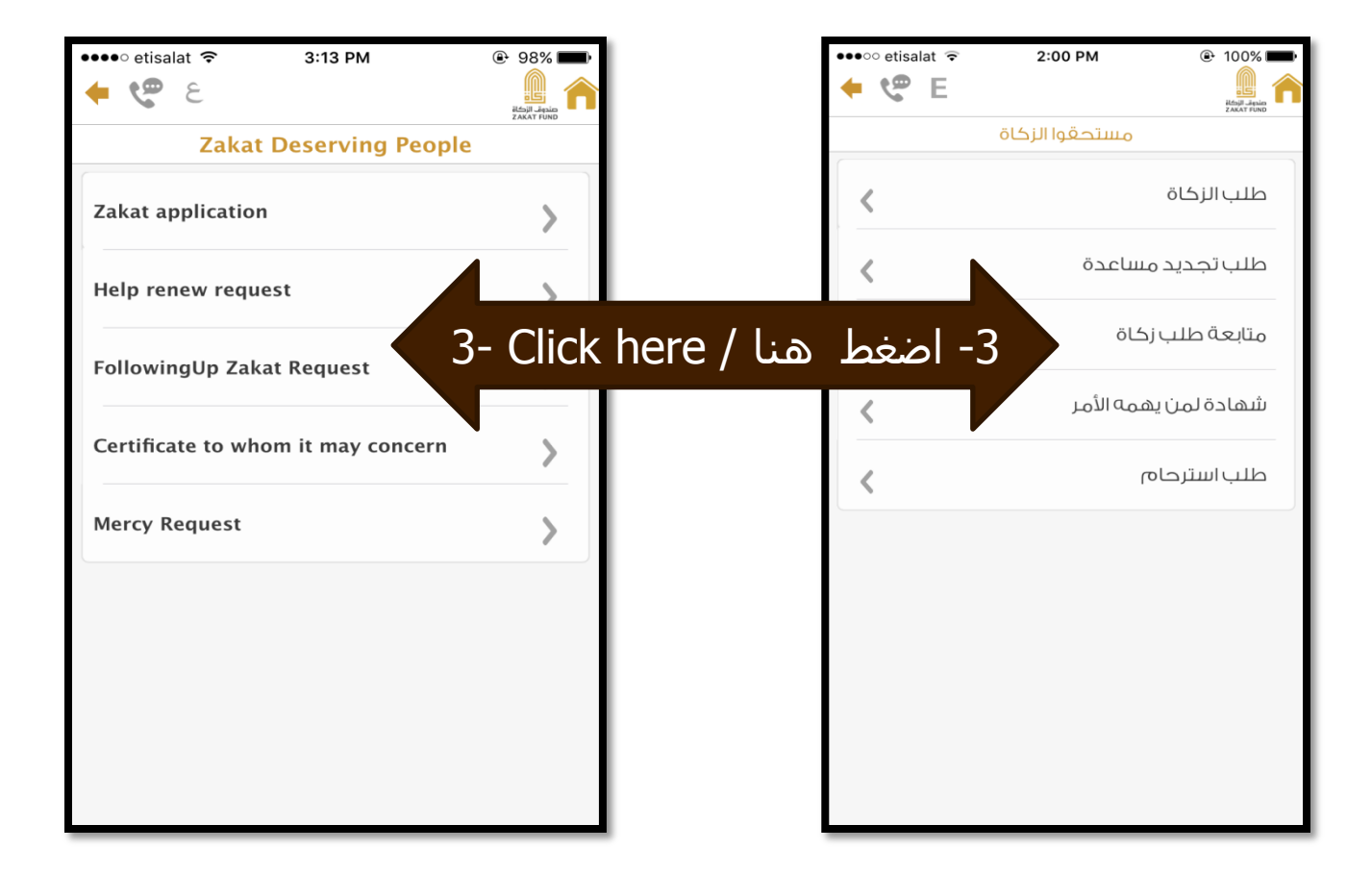

### تطبيق الهاتف الذكي / Smartphone Application

| ••••• etisalat 중 3:13 PM  |                                                              | ••००० etisalat 🗟 | 2:00 PM         | ⊕ 100% <b>—</b> •                     |
|---------------------------|--------------------------------------------------------------|------------------|-----------------|---------------------------------------|
| Land Fino                 |                                                              |                  |                 | الکان<br>منجف الزدکار<br>ZAKAT FUND   |
| FollowingUp Zakat Request | ا_ احتا م                                                    |                  | متابعة طلب زكاة | )                                     |
| File Number : (*)         | ד- וניכט ניפא                                                |                  |                 | رقم الملف : <mark>(+)</mark>          |
|                           | ملف الزكاة ورقم                                              |                  |                 |                                       |
|                           | الهاتف المتحرك                                               |                  |                 |                                       |
| Phone Number : (*)        | ثم اضغط على                                                  |                  |                 | رقم الهاتف المتحرك :(• <mark>)</mark> |
|                           | «إرسـال».                                                    |                  |                 |                                       |
|                           |                                                              |                  |                 |                                       |
| Send                      | 4- Type Zakat<br>file Number<br>and the Phone<br>Number then |                  | Juni            |                                       |
| Send                      | click "Send."                                                |                  | <u>ا</u> رسال   |                                       |

#### تطبيق الهاتف الذكي / Smartphone Application

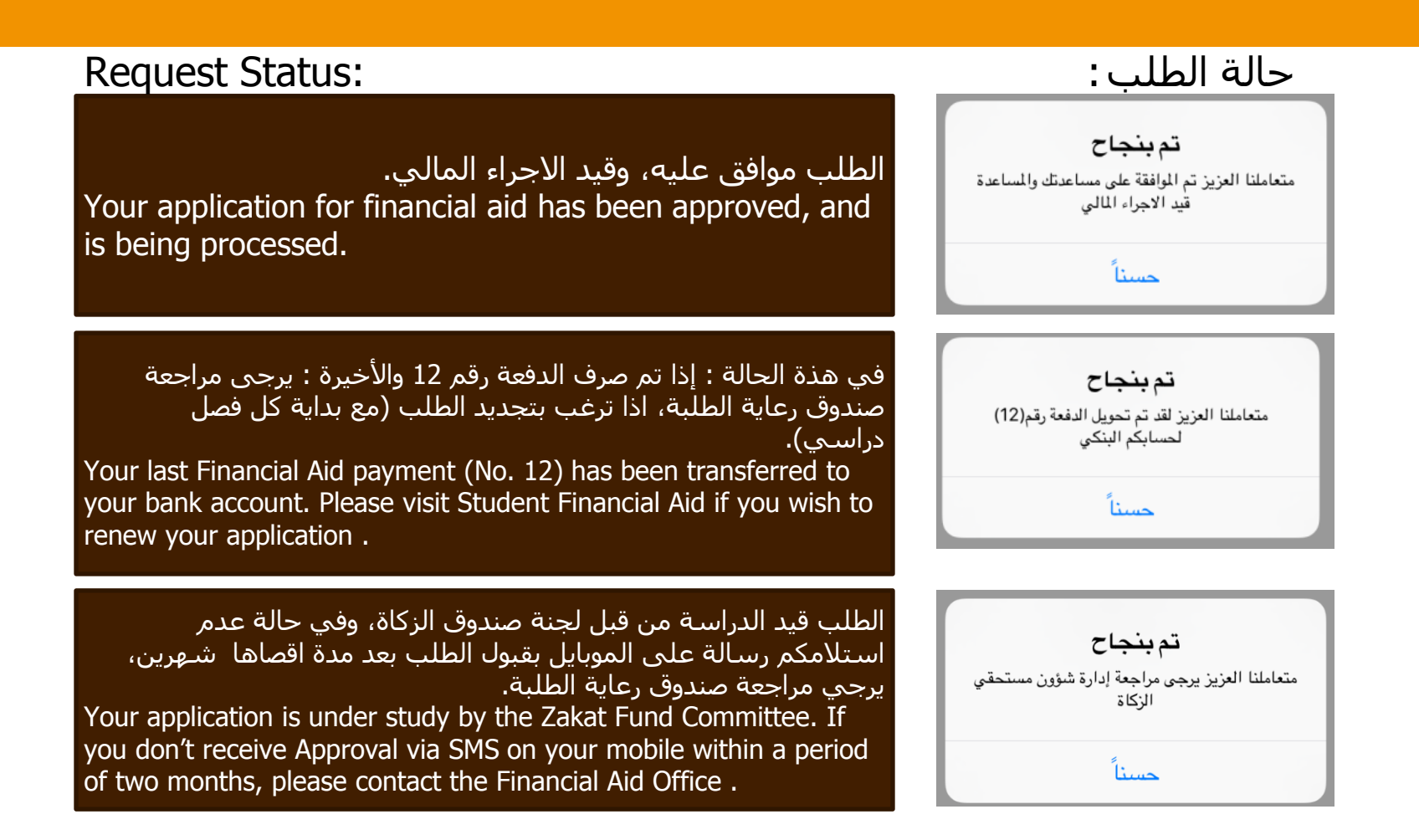